## Instructions to Access Ariba

### **Supplier Profile**

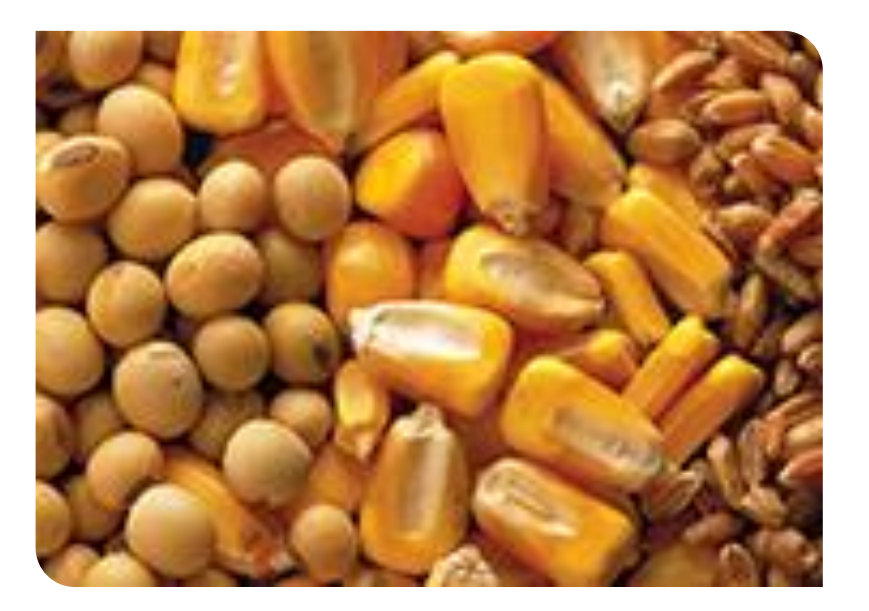

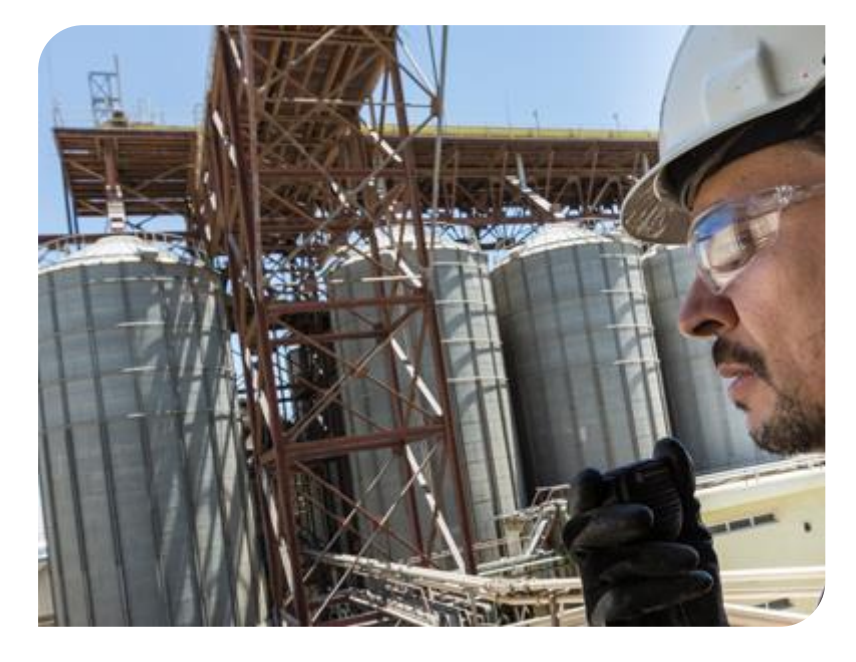

## **Responding to RFIs**

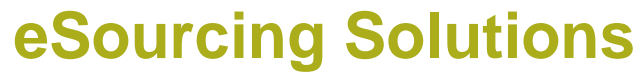

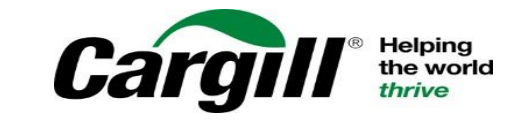

CONFIDENTIAL. This document contains Cargill Confidential information. Disclosure, use or reproduction outside Cargill or inside Cargill, to or by those who do not have a need to know is prohibited. © 2019 Cargill, Incorporated. All rights reserved.

After responding any prerequisite questions, you can begin responding to the RFI

| Ariba Sourcir                                           | ig 🗰 👖                                        | Company Settings 🗸 | ⊠ Jon Glickman <del>√</del> Help Cer |
|---------------------------------------------------------|-----------------------------------------------|--------------------|--------------------------------------|
| Go back to Buyer Organization Da                        | shboard                                       |                    | Desktop File<br>Sync                 |
| Console                                                 | 🖻 Doc669593 - RFI Project                     |                    | D Time remaining<br>2 days 07:3      |
| Event Messages<br>Response History                      | All Content                                   |                    |                                      |
| Checklist                                               | Name †                                        |                    |                                      |
| 1. Review Event Details                                 | ▼ 1 Introduction                              |                    |                                      |
|                                                         | 1.1 Checklist document 🕅 checklist.docx 🗸     |                    |                                      |
| <ol> <li>Review and Accept<br/>Prerequisites</li> </ol> | ▼ 2 General Questions                         |                    |                                      |
| 2. Submit Deepense                                      |                                               | *                  |                                      |
| 5. Submit Response                                      |                                               |                    |                                      |
|                                                         | 2.1 Provide a brief overview of your company. |                    |                                      |
| Event Contents                                          |                                               |                    |                                      |

A countdown clock indicates how much time is remaining to complete the RFI and submit your response to the buyer

|                                                                        | - L X                               |
|------------------------------------------------------------------------|-------------------------------------|
| Doc669593 - RFI Project                                                | D Time remaining<br>2 days 07:33:48 |
|                                                                        | ſm                                  |
| All Content                                                            |                                     |
| Name 1                                                                 |                                     |
| ▼ 1 Introduction                                                       | ~                                   |
| 1.1 Checklist document 🗇 checklist.docx 🗸                              |                                     |
| ▼ 2 General Questions                                                  |                                     |
| *                                                                      |                                     |
|                                                                        |                                     |
| 2.1 Provide a brief overview of your company.                          |                                     |
|                                                                        | ~                                   |
| (*) indicates a required field                                         |                                     |
|                                                                        |                                     |
| Submit Entire Response         Save         Compose Message         Ex | cel Import                          |

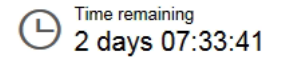

# RFIs consist of at least two sections:

## **1. Introduction**

- The introduction contains information and documents that you should download and review.
- To access the document, click the document title
- To view a documents content you need to download it, you can't review it within Ariba Sourcing

Responding to RFIs

| All Content                                                                                                    | <b></b>                                      |
|----------------------------------------------------------------------------------------------------|----------------------------------------------|
| Name 1                                                                                                    |                                              |
| ▼ 1 Introduction                                                                                                    |                                              |
| 🖞 1.1 Checklist document 🕑 checklist.docx 🗸                                                                                                    |                                              |
| ▼ 2 General Questions                                                                                                    |                                              |
|                                                                                                    | *                                            |
|                                                                                                    |                                              |
| 2.1 Provide a brief overview of your company.                                                                                                    |                                              |
|                                                                                                    |                                              |
| (*) indicator a required field                                                                                                    | -+                                           |
|                                                                                                    |                                              |
| Submit Entire Response Save Compose Message                                                                                                    | Excel Import                                 |
|                                                                                                    |                                              |
| Responde669593s- RFI Project                                                                                                    |                                              |
| Re≝⊃oDdoc669593s- RFI Project                                                                                                    | E Time remaining<br>2 days 07:33:            |
| ReളാoDdic669593s- RFI Project<br>All Content                                                                                                    | ⊡ <sup>Time remaining</sup><br>2 days 07:33: |
| Re≝⊃⊙Ddic669593s- RFI Project<br>All Content<br>Name ↑                                                                                                    | ⊡ <sup>Time remaining</sup><br>2 days 07:33: |
| Re≝oDdic669593s- RFI Project<br>All Content<br>Name ↑<br>▼ 1 Introduction                                                                                                    | ⊡ Time remaining<br>2 days 07:33:            |
| Re≝⊃⊃Ddic669593s- RFI Project All Content Name 1 ▼ 1 Introduction 1.1 Checklist document <sup>™</sup> checklist.                                                                   | € <sup>Time remaining</sup><br>2 days 07:33: |
| All Content          Name ↑         1 Introduction         1.1 Checklist document (recklist.communication)         2 General Questions                                             | Time remaining<br>2 days 07:33:              |
| All Content          Name 1         1 Introduction         1.1 Checklist document (recklist.c)         2 General Questions                                                         | time remaining<br>2 days 07:33:              |
| All Content          Name ↑         ▼ 1 Introduction         1.1 Checklist document                                                                                                | Time remaining     2 days 07:33:             |
| All Content          Name ↑         1 Introduction         1.1 Checklist document () checklist.c         2 General Questions         2.1 Provide a brief overview of your company. | Time remaining     2 days 07:33:             |
| All Content          Name 1 <ul> <li>1 Introduction</li></ul>                                                                                                    | Time remaining     2 days 07:33:             |
| All Content          Name ↑ <ul> <li>1 Introduction</li></ul>                                                                                                    | *                                            |
| All Content          Name 1 <ul> <li>1 Introduction</li></ul>                                                                                                    | *                                            |

#### 🖻 Doc669593 - RFI Project

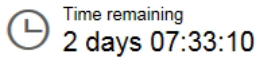

# RFIs consist of at least two sections:

## 2. General questions

- When creating a response you must provide an answer to any question marked with an \*. Questions that don't have an \* are optional.
- Text boxes are used for questions that require lengthy responses
- There might be drop-down menus with answers to choose from or check boxes
- The answers you provide might trigger the display of additional content (question, requirement, section or attachment)
- If there is an add comment icon next to a question, you can add a comment in addition to your response – you can also attach a file when adding a comment if needed

| All Content                                   |                     |
|-----------------------------------------------|---------------------|
| Name †                                        |                     |
| ▼ 2 General Questions                         |                     |
| 2.1 Provide a brief overview of your company. | *                   |
|                                               | st Unanssified as a |
| 2.2 Are you ISO certified?                    |                     |
| (*) indicates a required field                |                     |
| Submit Entire Response Save Compose Message   | Excel Import        |
| esponding to RFIs-RFI Project                 | 9 2 days 07:33:10   |
|                                               |                     |
| All Content                                   | <b>m</b>   ¥        |
| Name 1                                        |                     |
| ▼ 2 General Questions                         |                     |
|                                               | *                   |
| 2.1 Provide a brief overview of your company. | (h)                 |
|                                               | 4 <sup>2</sup>      |
| 2.2 Are you ISO certified?                    | * Unspecified V     |
| (*) indicates a required field                |                     |
|                                               |                     |
|                                               | 5 Excellment        |

Responding to RFIs

## **Add Comment icon**

- After you click on the Add comment icon, enter a comment or click on Attach a file to attach a document
- The add attachment page looks like this – click on browse and select a file that you want to upload
- When you attach a file you must add a comment or description of the file
- You can replace or delete an already attached file

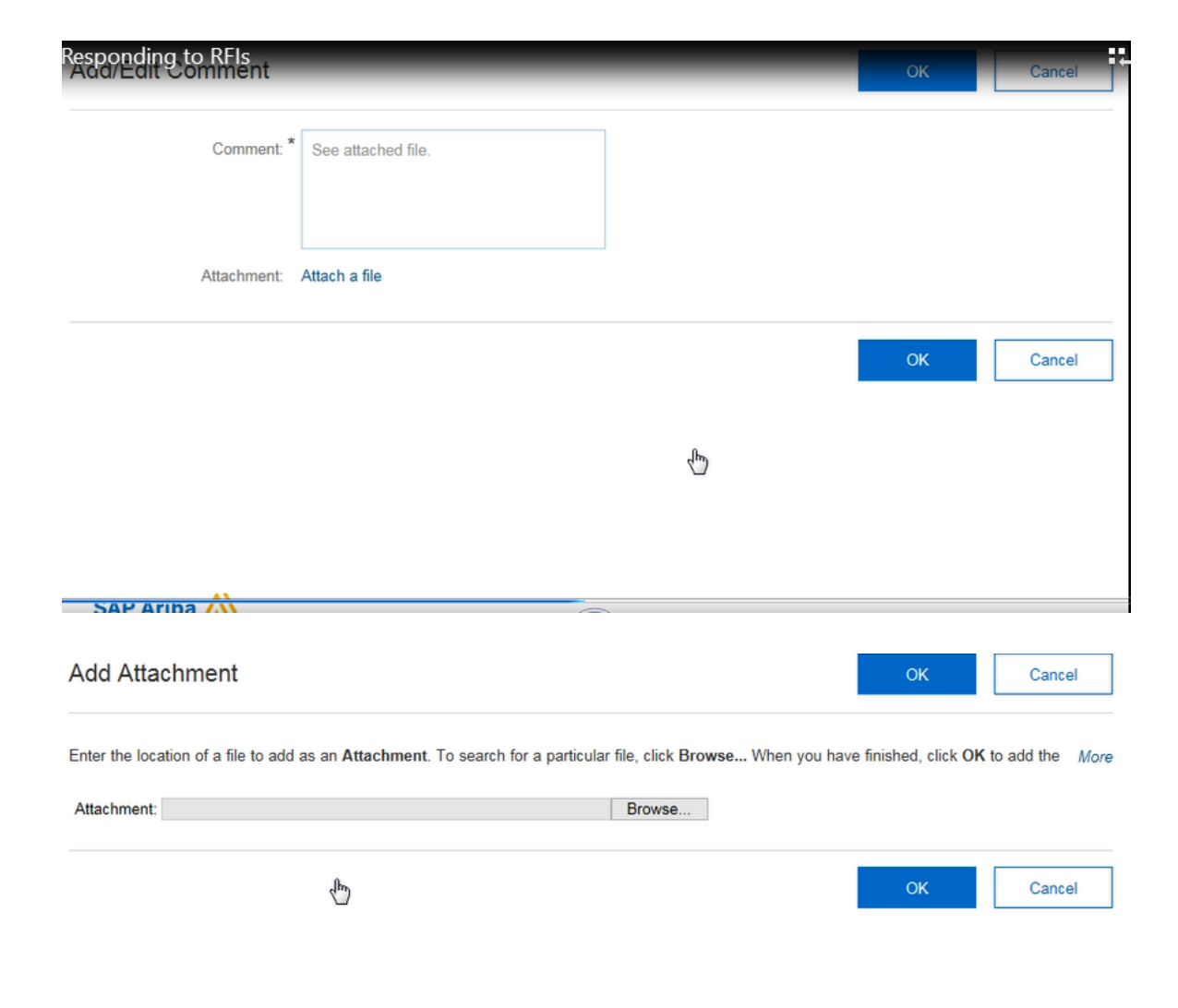

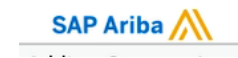

When working on a long RFI response you might want to click Save occasionally – Ariba will log you out after 30 minutes.

Saving records you answers without sending them to Cargill and allows you to log out and return to your event at a later stage.

| All Content                                   | <b></b>                                                                        |
|-----------------------------------------------|--------------------------------------------------------------------------------|
| Name 1                                        |                                                                                |
| ▼ 1 Introduction                              | ^                                                                              |
| 1.1 Checklist document 🗇 checklist.docx 🗸     |                                                                                |
| ▼ 2 General Questions                         |                                                                                |
| 2.1 Provide a brief overview of your company. | *<br>We have been specializing in computer<br>hardware for more than 20 years. |
| 2.2 Are you ISO certified?                    | * Yes 🗸                                                                        |
| 2.3 How many units can you deliver per month? | * 1000                                                                         |
| (*) indicates a required field                |                                                                                |
| Submit Entire Response Compose Message        | Excel Import                                                                   |

All Content

When you have completed all requirements and provided answers to all question, click on Submit Entire Response for it to be sent to Cargill. After you submit your response a confirmation message will display.

Responding to RFIs

| Jame 1                                                                                                    |                                                                                                    |
|----------------------------------------------------------------------------------------------------|----------------------------------------------------------------------------------------------------|
| ▼ 1 Introduction                                                                                                    |                                                                                                    |
| 1.1 Checklist document                                                                                                    |                                                                                                    |
|                                                                                                    |                                                                                                    |
|                                                                                                    | *                                                                                                    |
| 2.1 Provide a brief overview of your company.                                                                                                    | We have been specializing in computer hardware for more than 20 years.                                                                                                |
|                                                                                                    | ••                                                                                                    |
| 2.2 Are you ISO certified?                                                                                                    | * Yes V                                                                                                    |
| 2.3 How many units can you deliver per month?                                                                                                    | * 1000                                                                                                    |
| (*) indicates a required field                                                                                                    |                                                                                                    |
|                                                                                                    |                                                                                                    |
| E Doc594240 - RFI Project                                                                                                    | D Time remaining<br>2 days 23:03:53                                                                                                    |
| <ul> <li>Doc594240 - RFI Project</li> <li>Your response has been submitted. Thank you for participatin</li> </ul>                                                                                                    | mg in the event.                                                                                                    |
| <ul> <li>✓ Your response has been submitted. Thank you for participatin</li> </ul>                                                                                                    | mg in the event.                                                                                                    |
| Doc594240 - RFI Project Your response has been submitted. Thank you for participatin Il Content                                                                                                    | If the event.                                                                                                    |
| Doc594240 - RFI Project Vour response has been submitted. Thank you for participating in the submitted. Thank you for participating in the submitted. Thank you for participating in the submitted. Thank you for participating in the submitted. Thank you for participating in the submitted. Thank you for participating in the submitted. Thank you for participating in the submitted. Thank you for participating in the submitted. Thank you for participating in the submitted. Thank you for participating in the submitted. The submitted is the submitted. The submitted is the submitted in the submitted. The submitted is the submitted is the submitted in the submitted. The submitted is the submitted is the submitt             | Time remaining<br>2 days 23:03:53                                                                                                    |
| <ul> <li>Doc594240 - RFI Project</li> <li>Your response has been submitted. Thank you for participatin</li> <li>Il Content</li> <li>Vame ↑</li> <li>1 Introduction</li> </ul>                                                                                                    | Time remaining<br>2 days 23:03:53                                                                                                    |
| <ul> <li>Doc594240 - RFI Project</li> <li>Your response has been submitted. Thank you for participating in the submitted of the submitted of the submit</li></ul> | Time remaining<br>2 days 23:03:53                                                                                                    |
| <ul> <li>Doc594240 - RFI Project</li> <li>Your response has been submitted. Thank you for participating the submitted. Thank you for participating the submitted. The submitted submitted submitted. The submitted submitted submitted submitted. The submitted submitted submitte</li></ul> | Time remaining<br>2 days 23:03:53                                                                                                    |
| <ul> <li>Doc594240 - RFI Project</li> <li>Your response has been submitted. Thank you for participating the submitted. Thank you for participating the submitted. The submitted the submitted the submitted the submitted the submitted. The submitted the submitted the submi</li></ul> | G     Time remaining     2 days 23:03:53  ng in the event.  Revise Response                                                                                           |
| <ul> <li>Doc594240 - RFI Project</li> <li>Your response has been submitted. Thank you for participating in the submitted. Thank you for participating in the submitted. Thank you for participating in the submitted. Thank you for participating in the submitted. Thank you for participating in the submitted. Thank you for participating in the submitted. Thank you for participating in the submitted. Thank you for participating in the submitted. Thank you for participating in the submitted. Thank you for participating in the submitted. Thank you for participating in the submitted. Thank you for participating in the submitted. Thank you for participating in the submitted. Thank you for participating in the submitted. The submitted is submitted. The submitted is submitted. The submitted is submitted. The submitted is submitted. The submitted is submitted. The submitted is submitted. The submitted is submitted. The submitted is submitted. The submitted is submitted is submitted. The submitted is submitted. The submitted is submitted. The submitted is submitted. The submitted is submitted. The submitted is submitted. The submitted is submitted. The submitted is submitted. The submitted is submitted is submitted. The submitted is submitted is submitted. The submitted is submitted is submitted. The submitted is submitted is submitted. The submitted is submitted is submitted. Submitted is submitted is submitted. Submitted is submitted</li></ul>  | C Time remaining<br>2 days 23:03:53<br>Ing in the event.<br>Revise Response      We have been specializing in computer hardware for more than 20 years.      ✓<br>Yes |

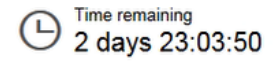

### If you made an error or the buyer needs additional information you can amend your answers by clicking on Revise Response

- This is only possible if the event is in Open Bidding status (that is if there is still some time remaining before the event closes)
- When the event ends the countdown clock is replaced by the status Pending Selection – this means that the event no longer accepts responses

| ✓ Your response has been submitted. Thank you for participating in the event. |                                                                        |    |  |  |
|-------------------------------------------------------------------------------|------------------------------------------------------------------------|----|--|--|
|                                                                               | Revise Response                                                        |    |  |  |
| All Content                                                                   | Ċ                                                                      | н  |  |  |
| Name 1                                                                        |                                                                        |    |  |  |
| ▼ 1 Introduction                                                              |                                                                        |    |  |  |
| 1.1 Checklist document 🕅 checklist.docx 🗸                                     |                                                                        |    |  |  |
| ▼ 2 General Questions                                                         |                                                                        |    |  |  |
| 2.1 Provide a brief<br>overview of your<br>company.                           | We have been specializing in computer hardware for more than 20 years. | F  |  |  |
| 2.2 Are you ISO certified?                                                    | Yes                                                                    |    |  |  |
| 2.3 How many units can you deliver ner month?                                 | 1000                                                                   |    |  |  |
| E Doc594240 - RFI Project                                                     | Pending Selecti                                                        | on |  |  |
|                                                                               | L.                                                                     |    |  |  |
| The bid shown is your last accepted bid.                                      |                                                                        |    |  |  |
| All Content                                                                   |                                                                        |    |  |  |
| Name 1                                                                        |                                                                        |    |  |  |
| ▼ 1 Introduction                                                              |                                                                        |    |  |  |
| 1.1 Checklist document 🕅 checklist.docx 🗸                                     |                                                                        |    |  |  |
| ▼ 2 General Questions                                                         |                                                                        |    |  |  |
| 2.1 Provide a brief<br>overview of your<br>company.                           | We have been specializing in computer hardware for more than 20 years. | F  |  |  |
| 2.2 Are you ISO certified?                                                    | Yes                                                                    |    |  |  |
| 2.3 How many units can you deliver per month?                                 | 1000                                                                   |    |  |  |

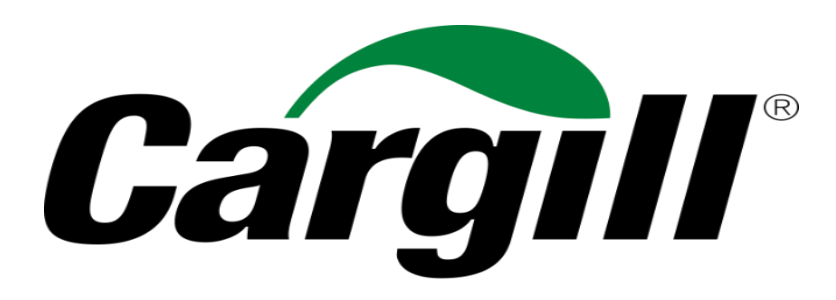

Helping the world *thrive* 

© 2019 Cargill, Incorporated. All rights reserved.